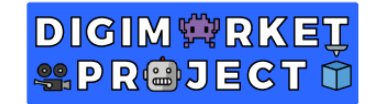

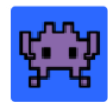

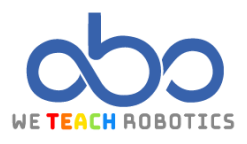

## **Tercer Ejercicio Motion**

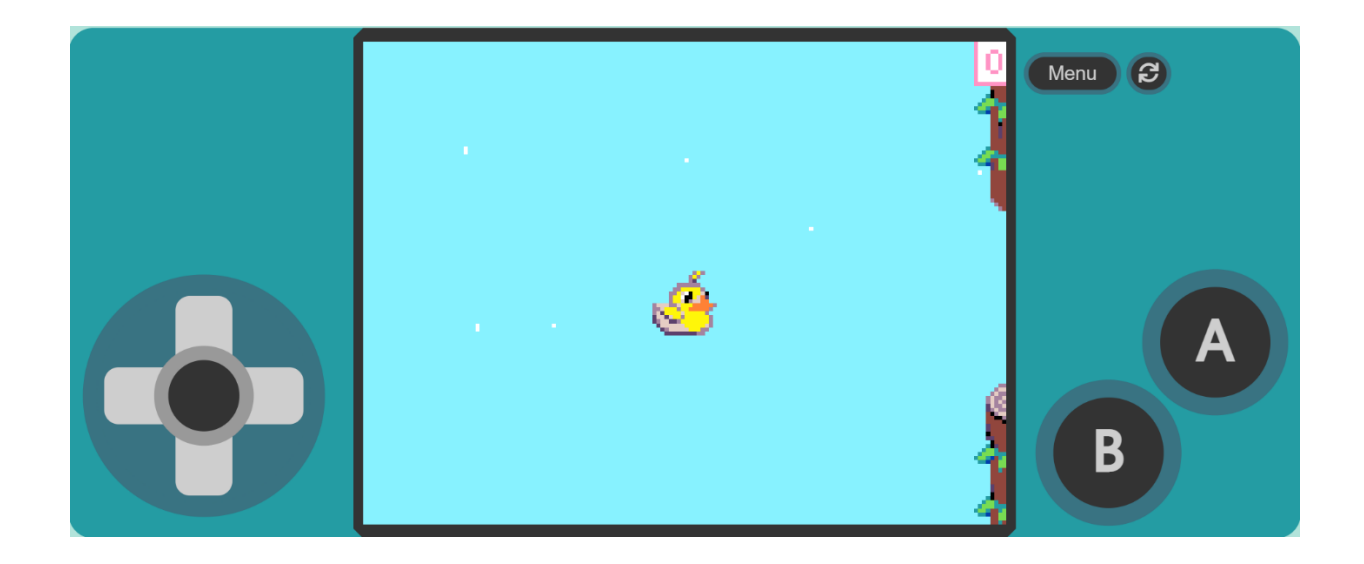

#### Descripción

En este proyecto realizaremos un juego basado en el conocidísimo "Flappy Bird".

El objetivo principal del videojuego es sortear obstáculos tanto superiores como inferiores pulsando la tecla de salto.

Para ello accederemos a MakeCode Arcade y realizaremos las operaciones necesarias.

### Objetivos de programación y diseño

- Crear una simulación de ir en el aire.
- Crear un Sprite de nuestro personaje principal: "Ducky". Que podamos controlar su salto.
- Crear una animación para nuestro personaje.
- Crear Sprites de los distintos obstáculos.
- Crear la mecánica de aparición de dichos obstáculos.
- Crear la mecánica de obtención de puntos.

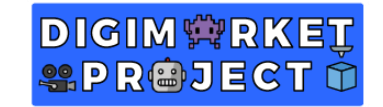

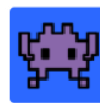

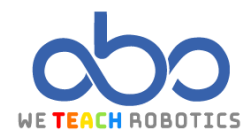

#### Antes de empezar

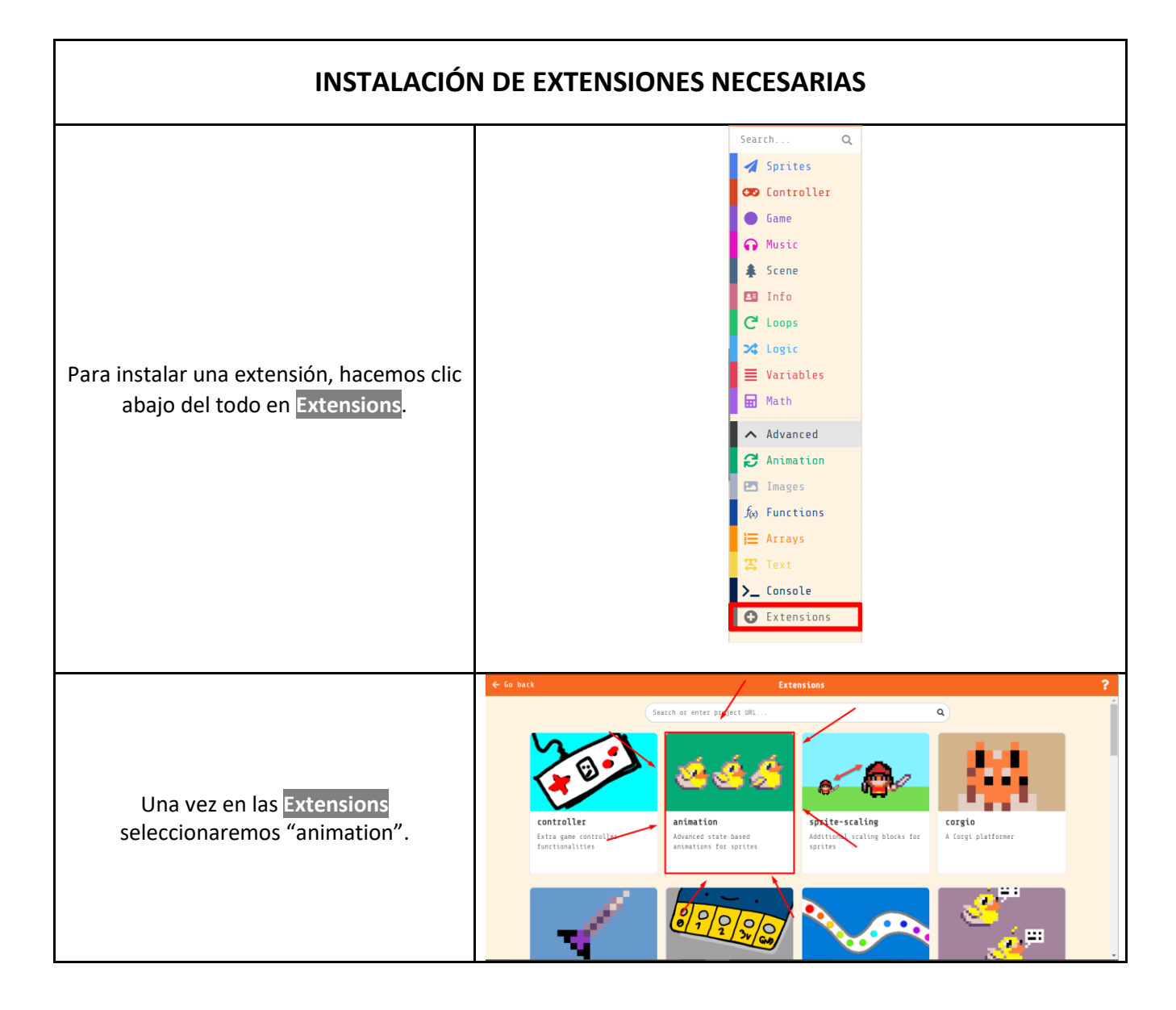

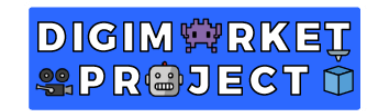

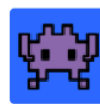

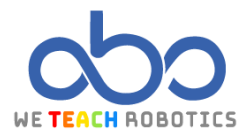

Programación del juego

| Aquí os dejamos el enlaco<br>https://                                                                                                    | e con parte de la programación y Assets hechos:<br>/makecode.com/ bk8E7fcfJPh3 |  |
|----------------------------------------------------------------------------------------------------|--------------------------------------------------------------------------------|--|
| También podéis encontrarlos en "Gallery"                                                                                                    |                                                                                |  |
| CREACIÓN DE ASSETS                                                                                                    |                                                                                |  |
| CREACIÓN SPRITE PRINCIPAL                                                                                                    |                                                                                |  |
| Te recomendamos utilizar una<br>matriz de 16x16 px para el <mark>Sprite</mark> de<br>" <mark>Ducky</mark> ".                                                                                       |                                                                                |  |
| CREACIÓN SPRITES OBSTÁCULOS                                                                                                    |                                                                                |  |
| Crearemos los <mark>Sprites</mark> de los<br>obstáculos de arriba obstacleUp0,<br>obstacleUp1, obstacleUp2 y<br>obstacleUp3 en una matriz de<br>24x16, 24x32, 24x48 y 24x56 px<br>respectivamente. |                                                                                |  |

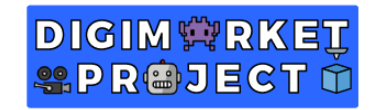

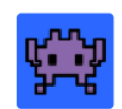

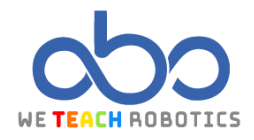

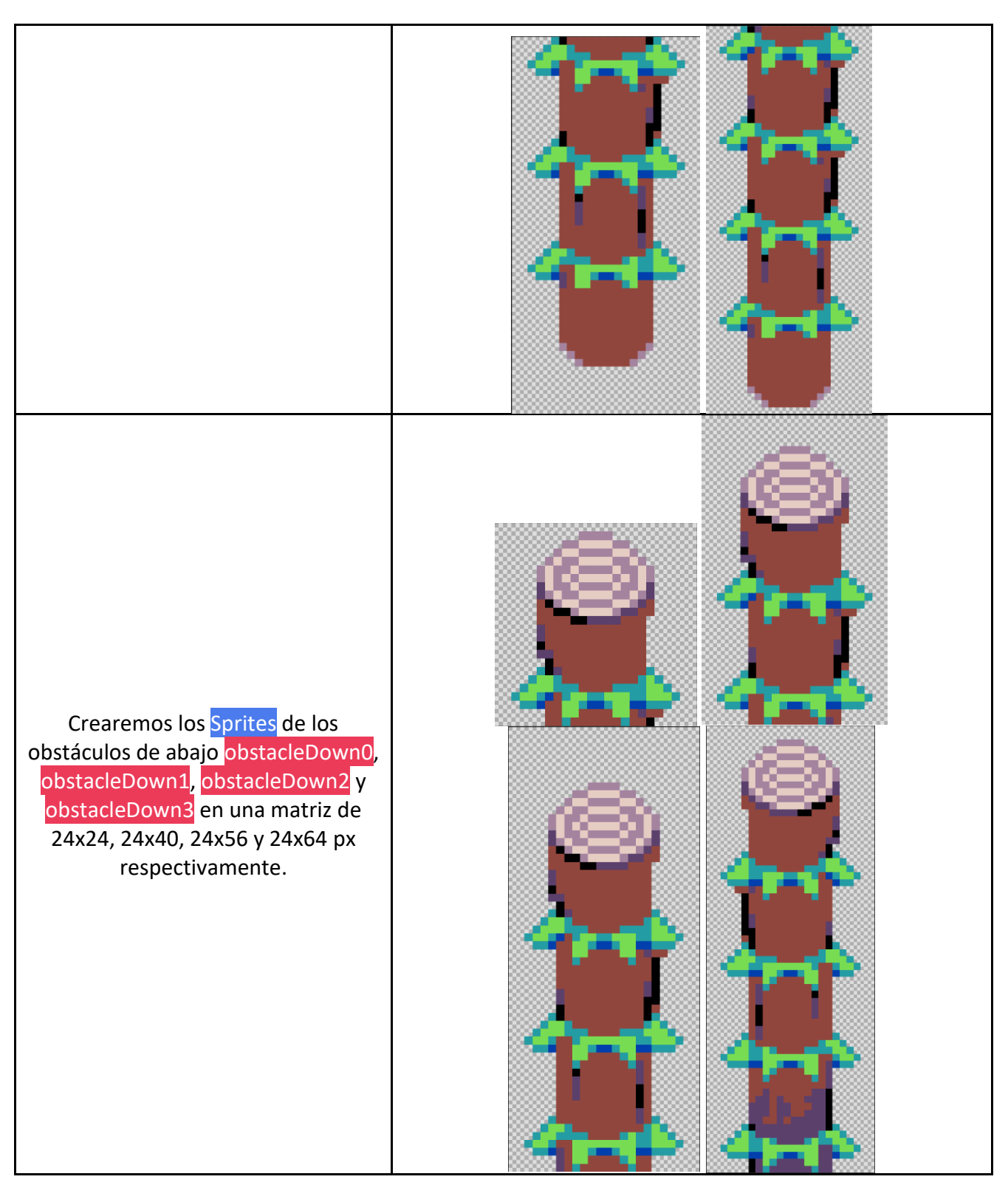

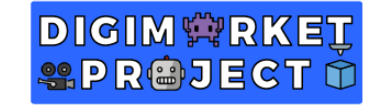

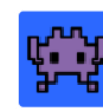

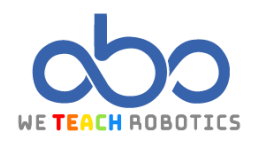

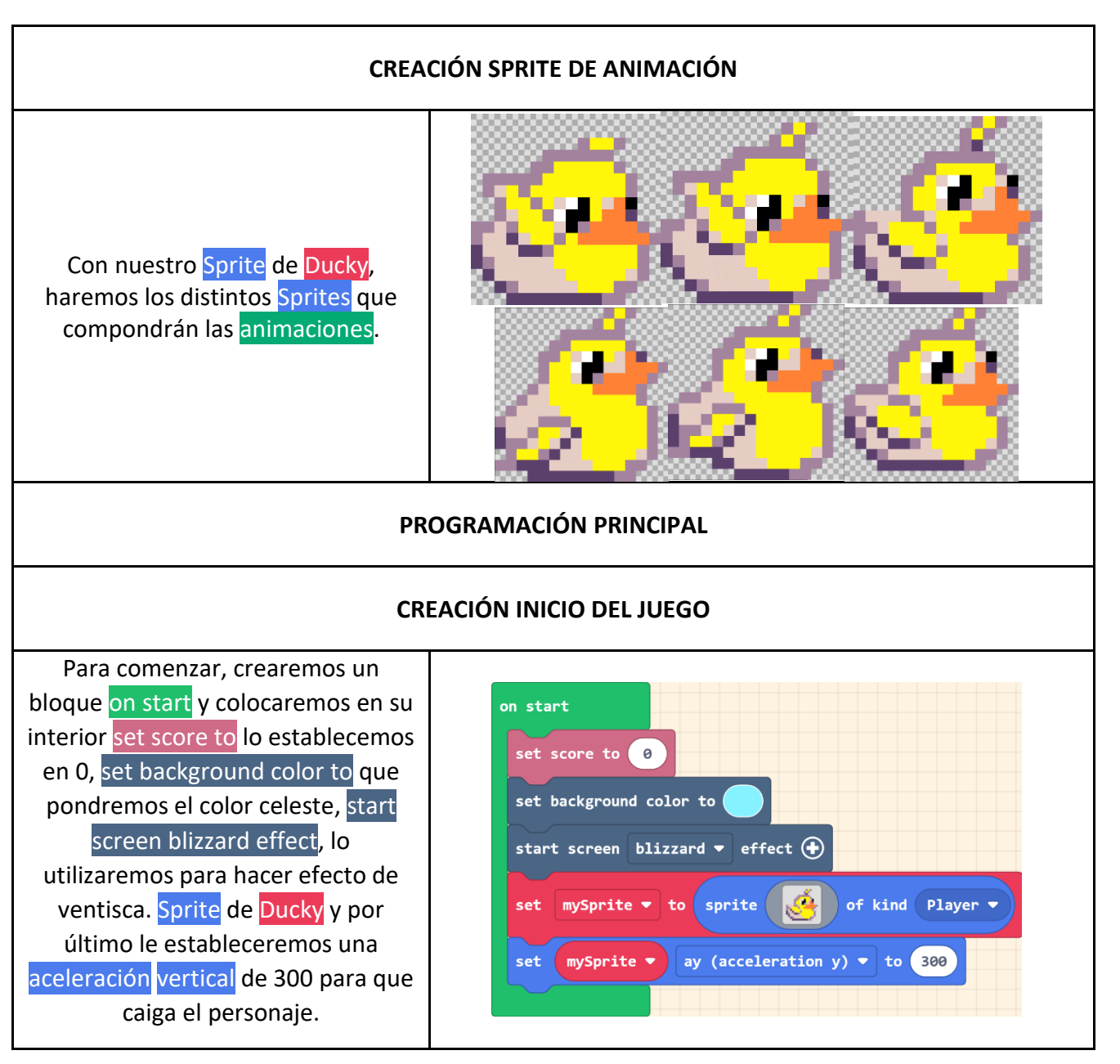

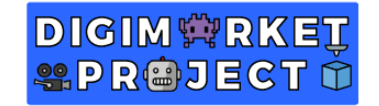

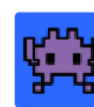

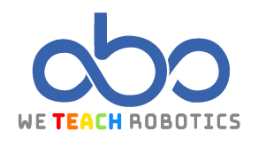

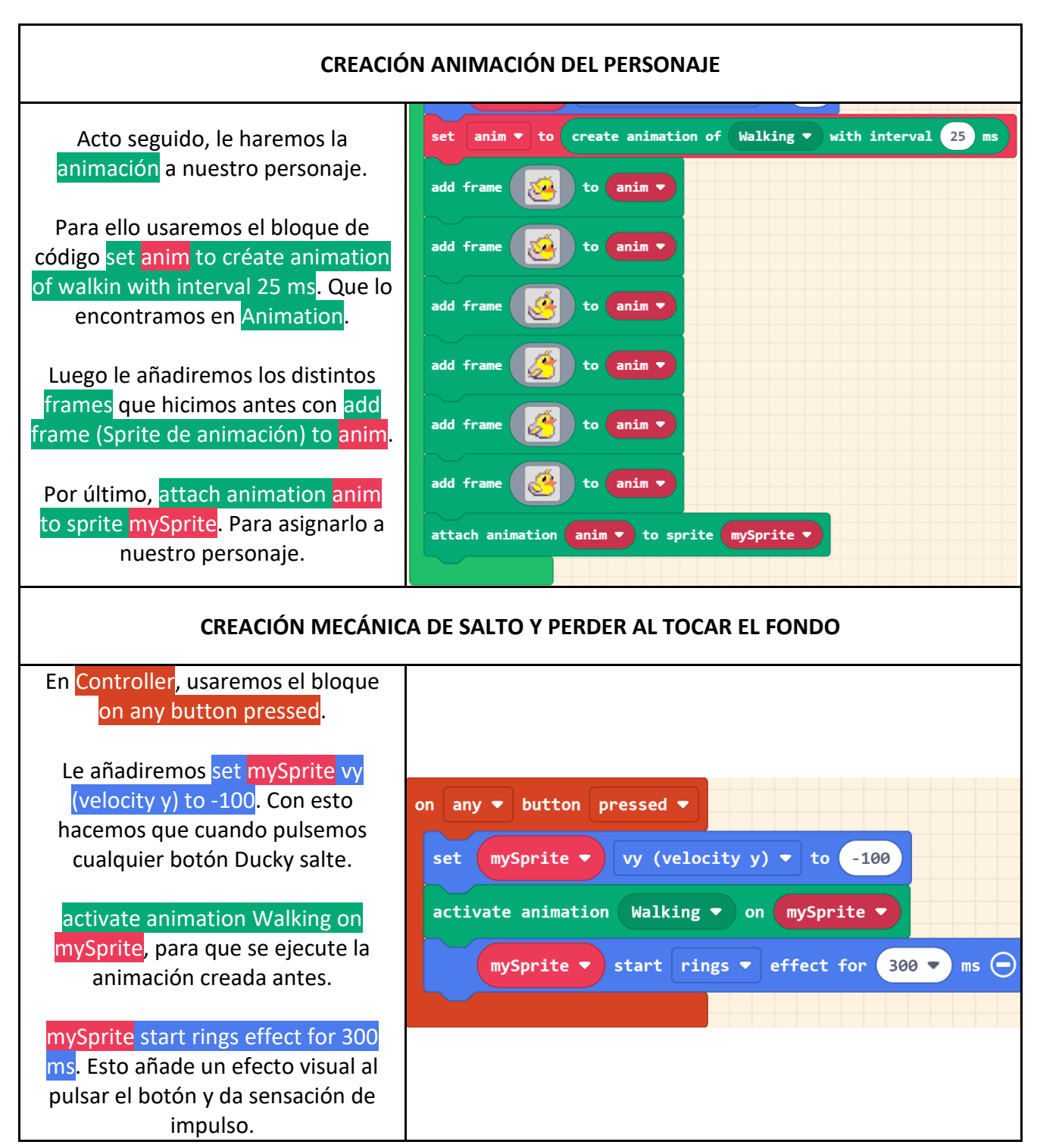

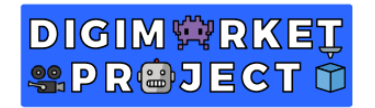

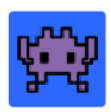

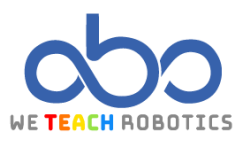

En on game update vamos a realizar varias comprobaciones.

La primera será que, si nuestro personaje está cayendo, realice una animación. Para esto usaremos un if mySprite vy (velocity y) > 0 then y le colocamos activate animation Walking on mySprite.

La otra comprobación será la de saber si nuestro personaje toca el borde de la pantalla para perder. Usaremos otro if mySprite bottom > 120 or mySprite top < 0 then y le colocamos un game over LOSE.

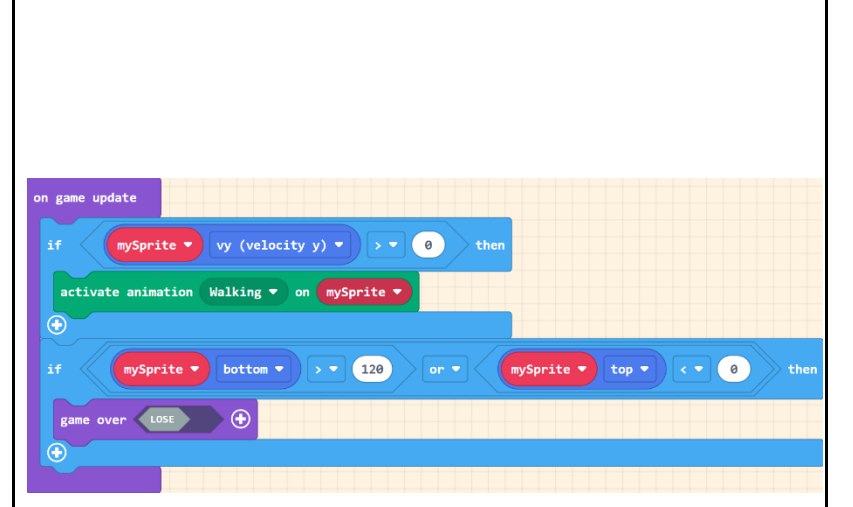

## **CREACIÓN MECÁNICA APARICIÓN DE OBSTACULOS**

|                                                                            | New variable name:              |
|----------------------------------------------------------------------------|---------------------------------|
| variable gap. Servirá para establecer<br>que elementos salen en pantallas. | gap                             |
|                                                                            | 0k 🗸                            |
| En on game update 1500 ms vamos                                            |                                 |
| a realizar varias comprobaciones en                                        | on game undate every 1500 ms    |
| función al número de nuestra                                               |                                 |
| variable.                                                                  | set gap 🔻 to pick random 0 to 3 |
| Primero haremos que nuestra                                                |                                 |
| variable gap tenga un número                                               |                                 |
| aleatorio entre 0 y 3.                                                     |                                 |

# DIGIM 🛱 RKET Seproject 🖞

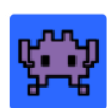

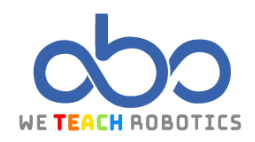

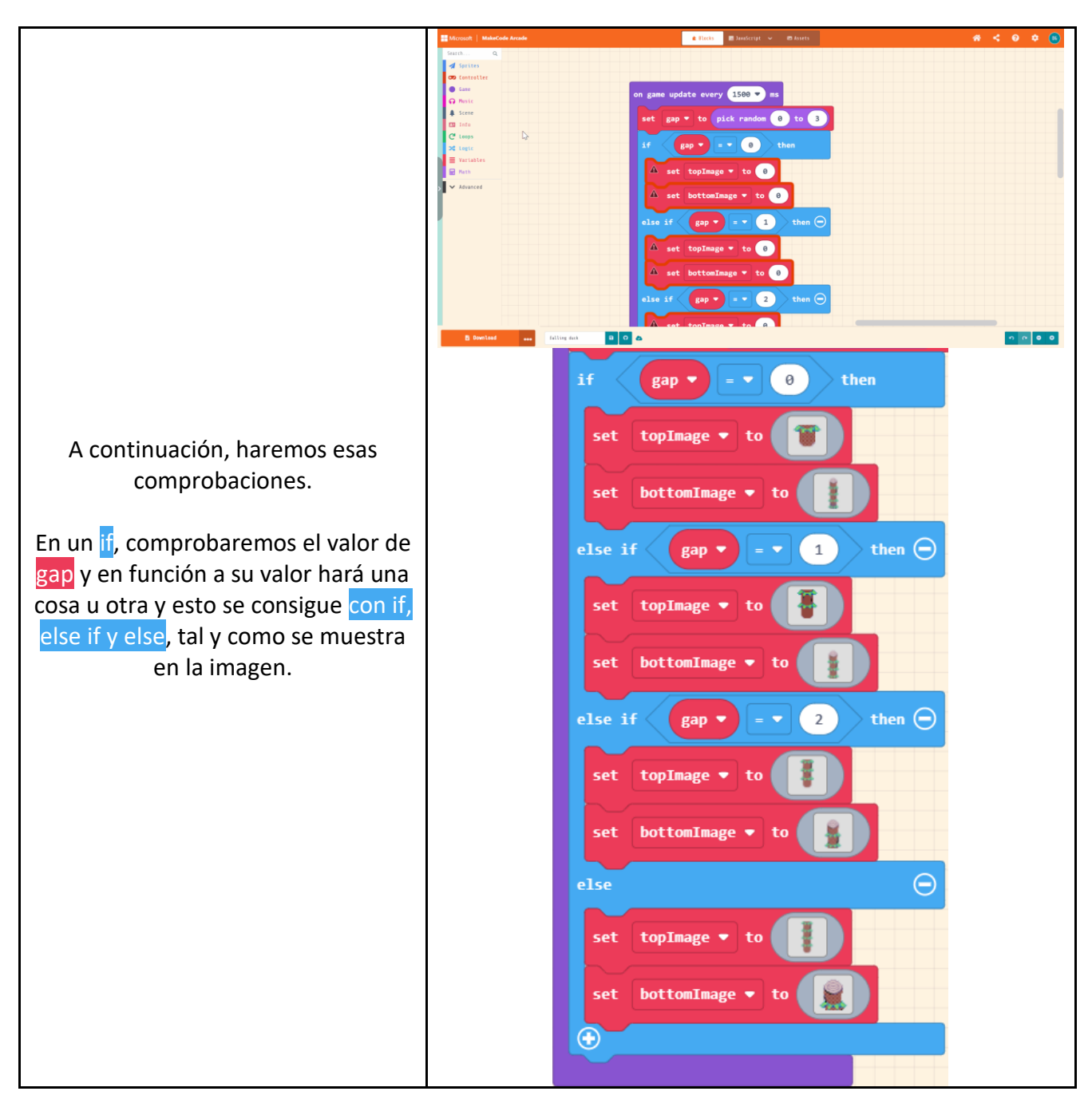

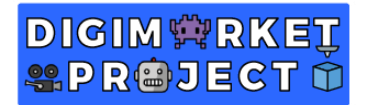

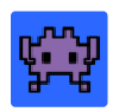

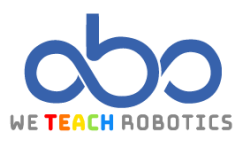

0

 $\bigcirc$ else Para la aparición de los obstáculos, topImage 🔻 set colocaremos una serie de instrucciones. Los colocamos justo a continuación de lo anterior. gapImage 🔻 to create image width ( 2 height screen height set gapImage to (créate image width fill 🛛 🚽 🚽 🖬 🚽 🖉 🚽 🖉 2 height screen height). Aquí le set gapSprite 🔻 to sprite gapImage 💌 of kind Gap 🕶 pedimos al juego que nos cree una línea de 2 pixeles de ancho y de alto como el alto de la pantalla. fill gapImage with (color blanco). Con esto le decimos que la línea sea de color blanco. set gapSprite to (sprite gapImage of kind Gap). Aquí declaramos el dibujo anterior como Gap. Será el encargado de darnos los puntos posteriormente. left - to screen width gapSprite 💌 gapSprite 💌 vx (velocity x) - to -45 auto destroy • gapSprite 💌 Justo a continuación, le decimos al set juego que nos coloque esa barra justo a la izquierda de nuestro borde derecho de la pantalla set gapSprite left to screen wisth. Que tenga una velocidad horizotal de -45 para que vaya a la izquierda y que se destruya al llegar al final de la pantalla.

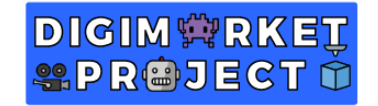

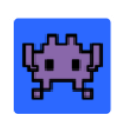

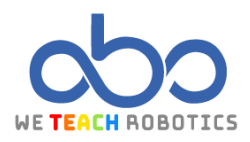

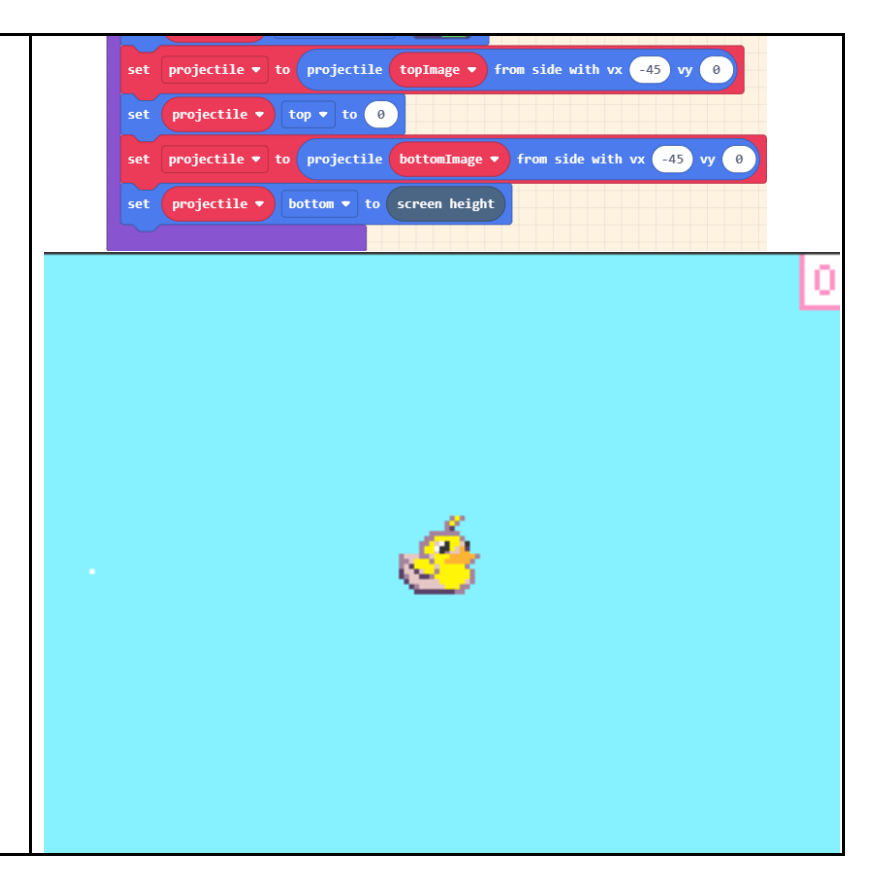

Ahora le diremos que donde hay barras blancas, coloque nuestros Sprites de los obstáculos declarándolo como Projectile, colocándolos arriba y debajo de la pantalla y dándole una velocidad horizontal de -45 para que vayan hacia la izquierda.

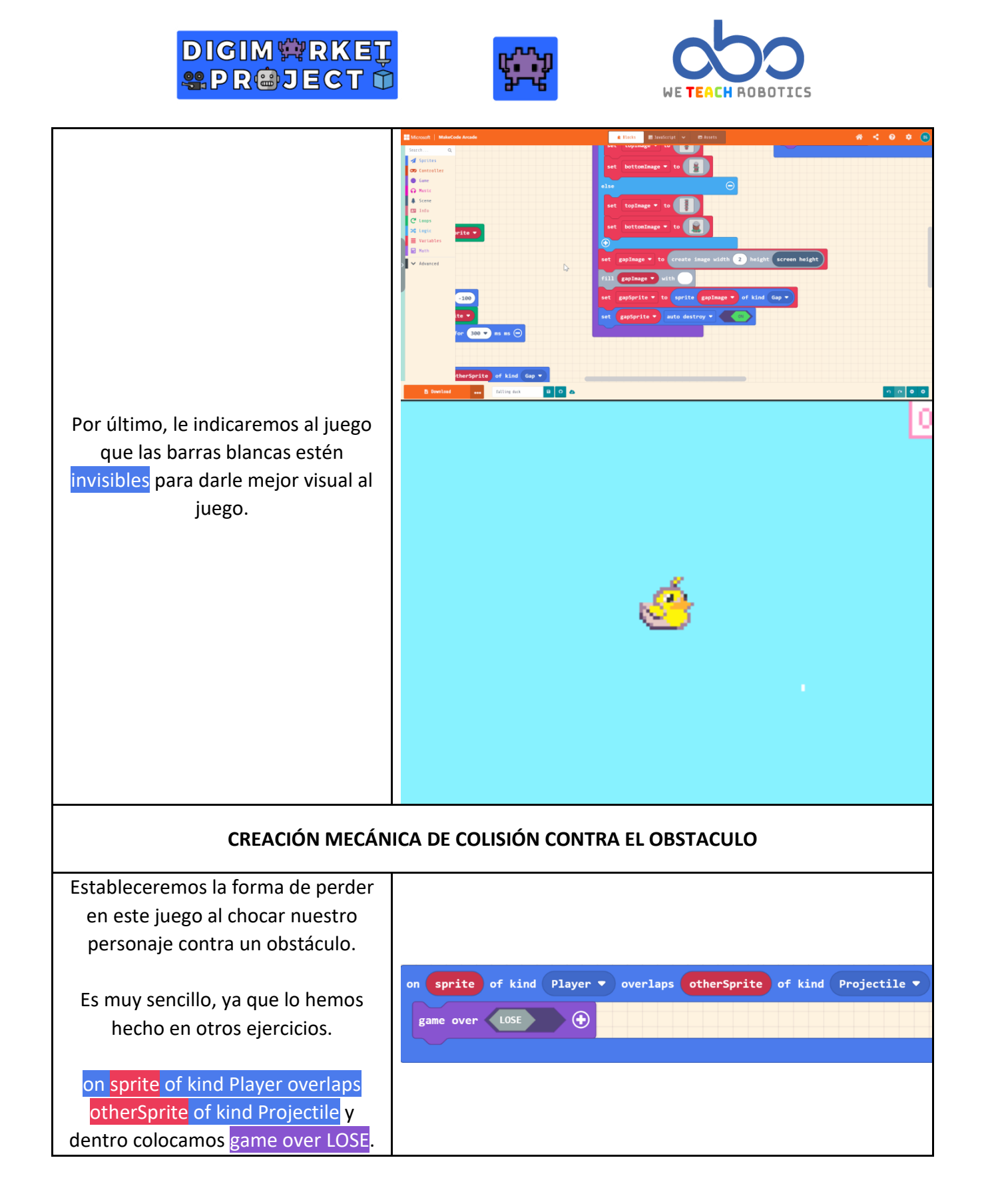

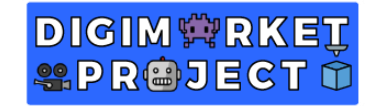

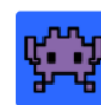

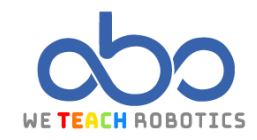

| CREACIÓN MECÁNICA DE OPTENCIÓN DE PUNTOS                                                                                                    |                                                                                                    |  |
|----------------------------------------------------------------------------------------------------|----------------------------------------------------------------------------------------------------|--|
| No todo es perder en este juego,<br>también merecemos ganar puntos y<br>para ello haremos lo siguiente.                                                                                                    | on sprite of kind Player • overlaps otherSprite of kind Gap •                                                                                                    |  |
| Como anteriormente on sprite of<br>kind Player overlaps otherSprite of<br>kind Gap. Introduciremos un if en el<br>cual le diremos que si nuestro<br>personaje ha superado la barra, que<br>sumemos un punto. | if otherSprite right • • • sprite left • < • 2 then<br>change score by 1                                                                                                    |  |
| ÚLTIMOS DETALLES                                                                                                    |                                                                                                    |  |
| Para darle un poco más de recursos<br>al juego, le podéis añadir un efecto<br>de sonido al pulsar cualquier tecla,<br>tal y como se muestra en la imagen.                                                    | on any • button pressed •<br>play sound pew pew •<br>set mySprite • vy (velocity y) • to -100<br>activate animation Walking • on mySprite •<br>mySprite • start rings • effect for 300 • ms • |  |

Gracias a esta programación hemos hecho un "Flappy Bird", en el cual, hemos aprendido a realizar obstáculos, colocarlos y darles velocidad. También hemos aprendido a realizar que cuando pasemos el obstáculo ganemos puntos. Es tu turno de personalizarlo y añadirle contenido. Aquí te dejamos el nuestro para que te inspires un poco: https://makecode.com/\_37wRA4du7WgX

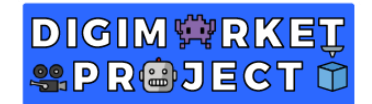

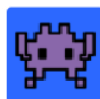

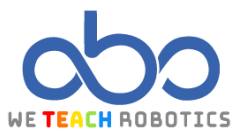

#### Glosario

Jugador: Un participante en un juego

**Física**: En videojuegos la física se refiere al comportamiento que tiene los distintos elementos dentro de un entorno. Suelen simular a las físicas del mundo real.

Aceleración: Es la variación de velocidad por unidad de tiempo.

Velocidad: Es una magnitud física que relaciona la posición con el incremento de tiempo.

Escenario: Espacio donde se desarrolla el videojuego.

Ciclo de Vida: Duración de un elemento de un programa desde su creación hasta su destrucción.

Aleatoriedad: La generación de números que tienen la misma probabilidad de generarse.

Puntuación: Puntos totales que obtiene un jugador al realizar ciertas interacciones.

**Game Over**: La partida se ha terminado. Se suele mostrar puntuaciones y te pregunta si quieres jugar otra partida.

**Animación**: La animación de un sprite es la sensación de movimiento que tiene por los diferentes frames que lo componen.

Imagen: Elemento que se visualiza en una pantalla y muestra algo (un paisaje, personas, etc)

Música: Combinación de sonidos y silencios que componen un ritmo.

**Efecto**: Algo que se aplica sobre el escenario, objeto, personaje y más elementos para transmitir realismo o una sensación dentro del juego.

Evento: Ejecuta una secuencia de instrucciones cuando ocurre un suceso externo al sistema.

If: Sentencia condicional que, según el resultado de una operación lógica, ejecuta una secuencia de instrucciones o se omite.